Istruzioni per la ricerca sul catalogo on line della biblioteca.

Collegarsi alla seguente pagina: <u>http://www.librinlinea.it/search/public/appl/adv\_search.php</u>

Cliccare su "Modifica" (di fianco a Stai cercando in...).

Scegliere "Biblioteca" e poi selezionare dal menu "Selezionare una biblioteca:" la voce "Biblioteca Studio Teologico Interdiocesano (TO0/5B)".

Cliccare su Salva.

Cliccare ad inizio pagina su "Ricerca avanzata" ed inserire i dati per la ricerca e premere invio.

Comparirà il testo cercato all'interno della biblioteca.